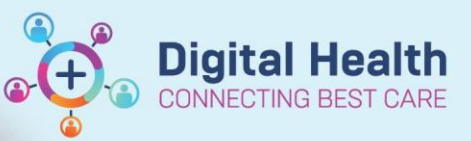

Digital Health Quick Reference Guide

## This Quick Reference Guide will explain how to:

Move a patient in FirstNet, updating the bed field.

1. Double click on the current **bed field** against the patient you want to move.

| Clerk Comment | Bed      |
|---------------|----------|
|               | ADULT,25 |

- 2. Select a location for ...box will appear. Select the bed you want patient to go to. NOTE the number within () indicates the number of patients within the location.
- 3. Select new bed location and Click ok.

| Select a location for Certtestska, Billy                                                                                                    |                                                                                                    | — 🗆                                                                                                    | ×   |
|----------------------------------------------------------------------------------------------------|----------------------------------------------------------------------------------------------------|----------------------------------------------------------------------------------------------------|-----|
| Left from ED, . (7)<br>Left via SSU/BAU/HUB, . (5)<br>AV WR (11)<br>HR WR (1)<br>LR WR (39)<br>FT WR (2)<br>TAR, 01 (1)<br>TAR, 02 (0)<br>TAR, 03 (1)<br>T TMT, . (0)<br>RESUS, 01 (0)<br>RESUS, 02 (0)<br>RESUS, 02 (0)<br>RESUS, 03 (1)<br>RESUS, 03 (1)<br>RESUS, 03 (1)<br>RESUS, 04 (1)<br>BAR, 02 (1)<br>HA, 01 (1)<br>HA, 02 (1)<br>HA, 02 (1)<br>HA, 03 (0)<br>HA, 04 (1)<br>ADULT, 05 (1)<br>ADULT, 09 (1)<br>ADULT, 10 (1)<br>ADULT, 10 (1)<br>ADULT, 11 (1)<br>ADULT, 11 (1) | ADULT, 14 (1)<br>ADULT, 15 (1)<br>ADULT, 16 (1)<br>ADULT, 17 (1)<br>ADULT, 18 (1)<br>ADULT, 20 (1)<br>ADULT, 21 (0)<br>ADULT, 21 (0)<br>ADULT, 23NP (0)<br>ADULT, 25 (1)<br>ADULT, 25 (1)<br>ADULT, 26BOC (0)<br>ADULT, 27 (1)<br>ADULT, 28 (1)<br>ADULT, 29 (1)<br>ADULT, 29 (1)<br>ADULT, 30 (1)<br>ADULT, 31 (1)<br>ADULT, 32 (1)<br>ADULT, 33 (1)<br>ADULT, 35 (1)<br>ADULT, 36 (1)<br>ADULT, 36 (1)<br>ADULT, 30 (1)<br>ADULT, 36 (1)<br>ADULT, 36 (1)<br>ADULT, 41 (0)<br>ADULT, 41 (0) | FT, US (0)<br>FT, XR (0)<br>FT, 02 (0)<br>FT, 03 (0)<br>FT, 04 (0)<br>FT, 05 (0)<br>FT, 06 (0)<br>FT, 06 (0)<br>FT, 08 (0)<br>FT, 09 (0)<br>FT, 09 (0)<br>FT, 10 (0)<br>FT, 11 (0)<br>FT, 12 (0)<br>FT, 12 (0)<br>FT, 13 (0)<br>FT, 14 (0)<br>FT, 14 (0)<br>FT, 15 (0)<br>FT, 14 (0)<br>FT, 15 (0)<br>FT, TMT (0)<br>CH WR (2)<br>CH, TAR (0)<br>CH, 01NP (0)<br>CH, 03 (0)<br>CH, 03 (0)<br>CH, 04 (0)<br>CH, 05 (1) |     |
| <                                                                                                    |                                                                                                    | Ch, 60 (1)                                                                                                    | >   |
|                                                                                                    |                                                                                                    | OK Can                                                                                                    | cel |

4. Patient will now appear in the bed under bed column.

| Clerk Comment | Bed      |  |
|---------------|----------|--|
|               | ADULT,38 |  |